#### ePOS Installation mit Zertifikaten und VPN Verbindung unter Windows 10

### Inhalt:

| Installation ePOS ab Version 30                           | 2    |
|-----------------------------------------------------------|------|
| Installation VPN und Zertifikate                          | 6    |
| Überprüfung der Zertifikate                               | 6    |
| Neustart und Konfiguration von ePOS                       | 7    |
| Automatisch Backup der Kunden- u. Auftragsdaten erstellen | . 12 |
| Einspielung der gesicherten Backup-Dateien                | . 13 |

Für die Installation von dem ePOS Direct Client, stellen wir Ihnen folgende Files per Link zur Verfügung:

| å | 1- ePOS-Direct-Client-Setup_31_0_0_0.zip       | 337 MB |
|---|------------------------------------------------|--------|
| ٢ | 1a- ePOS Installation Zertifikat VPN Win10.pdf | 910 KB |
| å | 2- Konfiguration Zertifikat VPN Win10.zip      | 620 KB |
| ۶ | 2a- Installation Zertifikat VPN Win10.pdf      | 3 MB   |
| ٨ | 2b- Überprüfung Zertifikat.pdf                 | 206 KB |

#### Installation ePOS ab Version 30

Mit dem Installationsfile:

ePOS-Direct-Client-Setup\_31.0.0.0.zip (oder höher) die Installation starten.

ePOS-Direct-Client-Setup\_31\_0\_0\_0.zip

Dieses ZipFile wird Ihnen von uns zugesandt.

Doppelklick auf das Zip-File und es öffnet sich die extrahierte Anwendung:

ePOS-Direct-Client-Setup\_31\_0\_0\_0.exe

Die Endung .zip oder .exe kann je nach der Anzeigeeinstellung Ihres PCs auch nicht angezeigt werden.

Durch einen Doppelklick auf die III ePOS-Direct-Client-Setup\_31\_0\_0\_0,exe

wird das ePOS-Setup gestartet.

| 📃 Install4 | j-Assistent                                                         | _                                       |                 | $\times$ |
|------------|---------------------------------------------------------------------|-----------------------------------------|-----------------|----------|
| 1          | Vodafone-ePOS-Direct C<br>Install4j-Assistenten vor<br>unterstützt. | Client bereitet de<br>, der Sie bei der | n<br>Installati | on       |
|            |                                                                     |                                         | Abbred          | hen      |

Der Install4J installiert Ihnen das ePOS auf Ihrem Computer.

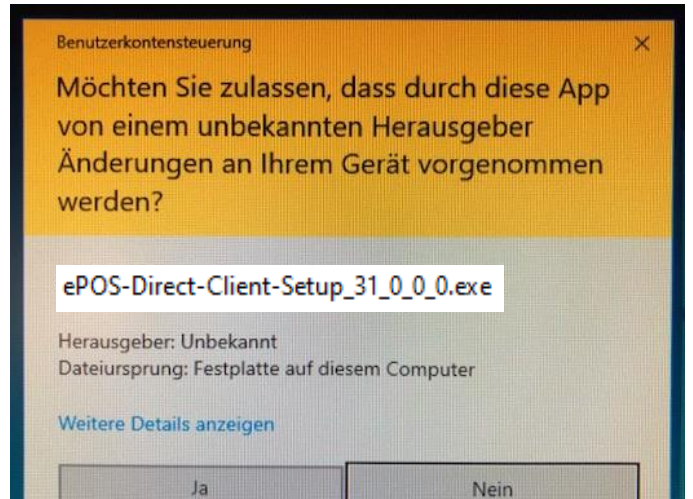

mit "Ja" bestätigen.

|                                                                                                    | . er .                                                                                                    |                                                                                                    |                  |                                     |
|----------------------------------------------------------------------------------------------------|----------------------------------------------------------------------------------------------------|----------------------------------------------------------------------------------------------------|------------------|-------------------------------------|
| Setup - Vodatone-ePOS-Dir                                                                                                    | Willkommen zum Voda<br>Setup-Assistenten                                                                                                    | − □<br>fone-ePOS-Direct C                                                                             | lient            |                                     |
|                                                                                                    | Der Setup-Assistent wird Vodafo<br>Computer installieren. Sie werde<br>Installation geführt.                                                                                      | ne-ePOS-Direct Client auf Ih<br>n dabei Schritt für Schritt du                                        | nren<br>Irch die |                                     |
|                                                                                                    | Klicken Sie auf "Weiter" um fortz<br>den Assistenten zu verlassen.                                                                                                    | ufahren oder auf "Abbreche                                                                            | n" um            |                                     |
|                                                                                                    |                                                                                                    | Weiter > Abbre                                                                                        | chen             | Bitte mit "Weiter"<br>bestätigen    |
| 👮 Setup - Vodafone-ePOS-Dir                                                                                                    | rect Client                                                                                                    | _                                                                                                    | ×                |                                     |
| Vodafone-ePOS-Direct Clie<br>Welche Komponenten sollen i                                                                                                    | ent Installation<br>nstalliert werden?                                                                                                    |                                                                                                    |                  | Bei der<br>Standartinstallation     |
| Bitte wählen Sie die gewünsch                                                                                                    | iten Installationskomponenten:                                                                                                    |                                                                                                    |                  | beide Hakchen<br>gesetzt lassen     |
| -<br>Vodafone-ePOS-Direct Cli                                                                                                    | ient (Anwendung)                                                                                                    |                                                                                                    |                  |                                     |
| Vodafone-ePOS-Direct Cli                                                                                                    | ient (Datenbank)                                                                                                    |                                                                                                    |                  | Fur eine<br>Finzelplatzinstallation |
| Hinweis:                                                                                                    |                                                                                                    |                                                                                                    |                  | wird die Datenbank                  |
| Wählen Sie nur "Vodafone-eP<br>Datenserver nutzen möchten.                                                                                                    |                                                                                                    | unbedingt benötigt.                                                                                   |                  |                                     |
| Wählen Sie "Vodafone-ePOS-C<br>Client (Datenbank)", wenn Sie<br>(Einzelplatzinstallation), oder v<br>gleichzeitig anderen Rechnern<br>Vodafone-ePOS-Direct Client I | Direct Client (Anwendung)" und "\<br>e die Software nur auf diesem Reo<br>wenn Sie die Software auf diesen<br>n die Möglichkeit geben möchten,<br>Datenbank zuzugreifen (Mehrplat | /odafone-ePOS-Direct<br>Inner betreiben möchten<br>Rechner benutzen und<br>auf die<br>zinstallation). |                  |                                     |
| Wählen Sie nur "Vodafone-eP<br>bereits auf diesem oder einem                                                                                                    | OS-Direct Client (Anwendung)" w<br>anderen Rechner installiert habe                                                                                                    | enn Sie die Datenbank<br>en und diese nutzen                                                          |                  |                                     |
| möchten.<br>Klicken Sie "Weiter". um die In                                                                                                    | stallation fortzusetzen.                                                                                                    |                                                                                                    |                  |                                     |
| in the menter year are in                                                                                                    |                                                                                                    |                                                                                                    |                  |                                     |
|                                                                                                    |                                                                                                    |                                                                                                    |                  |                                     |
| install4i                                                                                                    |                                                                                                    |                                                                                                    |                  | Mit Moitor"                         |
| 11 13 LOII TJ                                                                                                    |                                                                                                    | Weiter > Abbr                                                                                         | echen            | bestätigen                          |

| 🛃 Setup - Vodafone-ePOS-Direct Client — 🗆 🗙                                                                                                    |                                                                                                    |
|----------------------------------------------------------------------------------------------------|----------------------------------------------------------------------------------------------------|
| Vodafone-ePOS-Direct Client Installation         Installation des Vodafone-ePOS-Direct Client (Anwendung und Datenbank)                                                                                                    |                                                                                                    |
| Willkommen zur Installation des Vodafone-ePOS-Direct Clients.<br>Sollten Sie von anderen Rechnern auf die Datenbank zugreifen wollen, dann notieren Sie<br>Sie im Anschluss an die Installation den Namen des Rechners und des Verzeichnisses, in<br>das Sie die Software installieren werden.<br>Klicken Sie "Weiter", um die Installation fortzusetzen.                                                                                                    |                                                                                                    |
| install4j < Zurück Weiter > Abbrechen                                                                                                    | Mit "Weiter"<br>bestätigen                                                                                                    |
| Setup - Vodafone-ePOS-Direct Client – ×       Ziel-Ordner wählen     Wohin soll Vodafone-ePOS-Direct Client installiert werden?                                                                                                    |                                                                                                    |
| Bitte geben Sie an, in welchen Ordner Sie Vodafone-ePOS-Direct Client installieren wollen, und<br>klicken Sie danach auf "Weiter".                                                                                                    |                                                                                                    |
| C:\Program Files (x86)\Vodafone \ePos-2020        Durchsuchen         Erforderlicher Plattenplatz: 662 MB       Freier Plattenplatz: 24 GB         Freier Plattenplatz: 24 GB       Image: Comparison of the second second secon | Bitte diesen Standart-<br>Installationspfad<br>beibehalten.<br>Ansonsten können wir<br>nur einen<br>eingeschränkten<br>Support leisten. |
| < Zurück Weiter > Abbrechen                                                                                                    | Mit "Weiter"<br>betätigen                                                                                                    |

| Setup - Vodafone-ePOS-Direct Client – X Installiere Warten Sie bitte, während Vodafone-ePOS-Direct Client auf Ihrem Computer installiert wird.                                                                                                    |   |
|----------------------------------------------------------------------------------------------------|---|
| Dateien werden ausgepackt<br>javacpl.exe                                                                                                    | B |
| install4jAbbrechen                                                                                                    |   |
| <ul> <li>Setup - Vodafone-ePOS-Direct Client</li> <li>Beenden des Vodafone-ePOS-Direct Client auf<br/>furen Computer abgeschlossen. Die Anwendung kann über die<br/>installierten Programm-Verknüpfungen gestartet werden.</li> <li>Klicken Sie auf "Fertigstellen", um das Setup zu beenden.</li> </ul> |   |

Bitte warten, bis der grüne Balken durchgelaufen ist.

Durch Klicken auf "Fertigstellen", wurde das neue ePOS auf Ihrem PC installiert.

Bitte das ePOS 31.0.0.0 noch NICHT starten!

## Installation VPN und Zertifikate

Die Installationspakete wurden Ihnen zusammen mit dem ePOS Direct Client mitgeliefert.

Zur Installation des VPN Tunnels und der Zertifikate, verwenden Sie bitte die mitgelieferte Zipdatei:

# 2- Konfiguration ePOS VPN 10 und Zertifikat01.zip

#### Hinweis:

Bitte beachten Sie (wie in dem PDF 2a beschrieben), dass ausschließlich das Zertifikat mit einem "Rechtsklick als Administrator" ausgeführt werden muss.

In diesem PDF-File finden Sie eine detaillierte Anleitung zur Installation des VPN-Tunnels und das richtige Einspielen der Zertifikate:

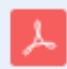

2a- Installation des VPN Tunnels und der Zertifikate V1.1.pdf

#### Überprüfung der Zertifikate

Ob das Zertifikat auch richtig im Ihrem Windows10 System installiert wurde, können Sie mit dieser Anleitung überprüfen!

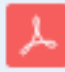

2b- Überprüfung des User\_Zertifikates(2).pdf

### Neustart und Konfiguration von ePOS

Das Start-Icon von ePOS wird bei Windows 10 nicht mehr auf dem Desktop angezeigt.

Durch Klicken auf den "Startbutton", wird das Start-Icon vorerst oben links in der Taskleiste angezeigt:

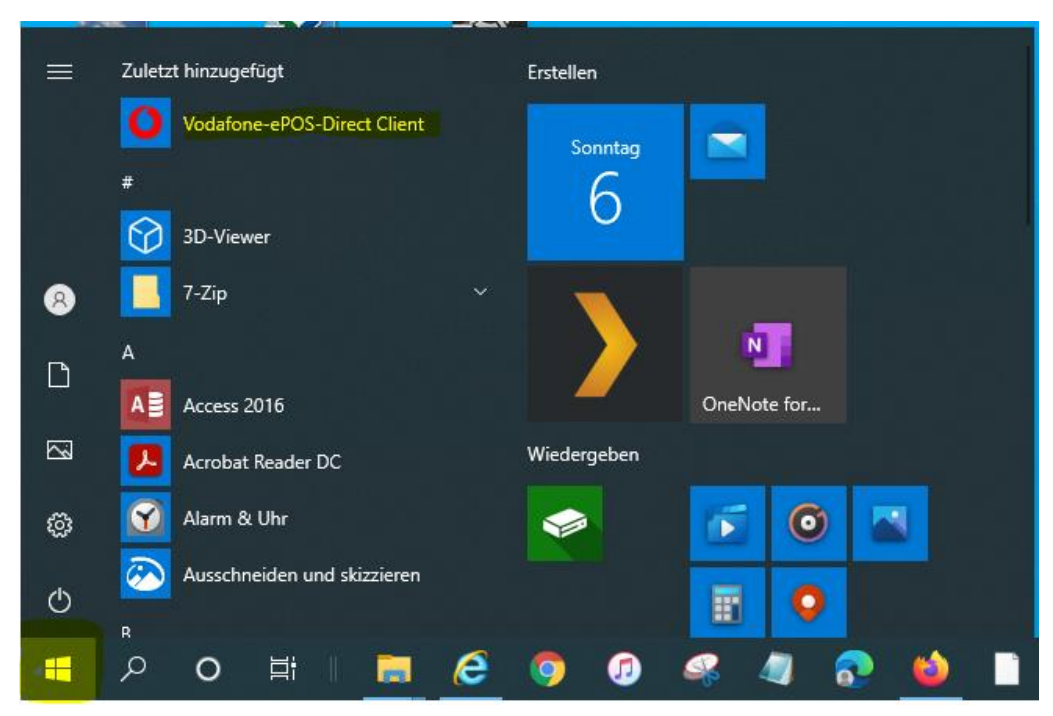

Später wird das Start-Icon dann automatisch alphanumerisch einsortiert.

ePOS startet!

| 55                   |
|----------------------|
| Vodafone-ePOS-Direct |

| Vodafone-ePOS                                                                                                    | -Direct Erstlogin                                                                                                    | ×       |
|----------------------------------------------------------------------------------------------------|----------------------------------------------------------------------------------------------------|---------|
| User-ID:<br>Passwort:                                                                                                    | <ul> <li>✓ Passwort speichern</li> </ul>                                                                                                    |         |
| Mit Bestätigung<br>Konfigurationse<br>Anschluss an di<br>Button 'Authen<br>Einstellungen be<br>Bestätigung vor<br>Passwort zu än<br>OK | von 'OK' werden Sie eventuell aufgefordert, ergänzende<br>instellungen vorzunehmen. In diesem Fall müssen sie im<br>e Dateneingabe die Authentifizierung per Klick auf den<br>tifizierung' starten. Es erfolgt ein Online-Zugriff. Sind die<br>ereits komplett, erfolgt der Online-Zugriff direkt nach Ihre<br>n 'OK'. In einigen Fällen werden Sie danach gebeten, Ihr<br>dern.<br>Abbrechen Hilfe Konfiguratio | r<br>on |

# In diesem Feld bitte nichts eintragen!!

Sondern direkt auf den Button "Konfiguration" klicken

Es erscheint dann das Konfigurations-Eingabefenster.

| Vodafone-ePOS-Direct Erstlogin                                                                                                    |   |  |  |  |
|----------------------------------------------------------------------------------------------------|---|--|--|--|
| User-ID: Passwort: Passwort speichern Mit Bestätig                                                                                        | × |  |  |  |
| Verbindung       Anschluss ar       Button 'Auth       Einstellunger       Bestätigung       Passwort zu         Neu   Bearbeiten Löschen |   |  |  |  |
| OK Benutzerdaten User-ID: Passwort: Bei Programmstart Passwort abfragen                                                                   |   |  |  |  |
| Ok Abbrechen                                                                                                    |   |  |  |  |
| Vodafone-ePOS-Direct Konfiguration                                                                                                    | х |  |  |  |
| Verbindung         POS VPN 10         Neu         Bearbeiten                                                                              |   |  |  |  |

xxxxxxxxxxxxxxxxxxxxxxxxxxx1

Abbrechen

-----

Ok

Bei Programmstart Passwort abfragen

User-ID:

Passwort:

Nach der Installation des:

2-Konfiguration ePOS VPN10 und Zertifikat01.zip,

sollte die Netzwerkverbindung das "ePOS VPN 10" in grau dargestellt sein.

Das Häkchen bei der "Einwahlverbindung" setzen. Die Netzwerkverbindung "**ePOS VPN 10**" wird nun schwarz angezeigt.

Bitte geben Sie nun Ihre eigene USER-ID an und das dazugehörige Passwort. Dies kann auch telefonisch bei der Vodafone-Solution-Line oder bei Ihrem VB erfragt werden.

Mit "OK" bestätigen.

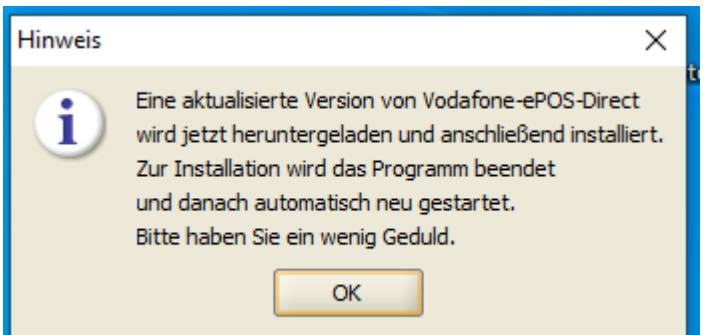

Mit "OK" bestätigen

| -           | Anwendung wird gestartet X           |                |
|-------------|--------------------------------------|----------------|
| e           | Anwendung wird heruntergeladen.      |                |
| r<br>C<br>T | Verzeichnis: http://139.7.254.5:8080 |                |
|             | Abbrechen                            | Balke<br>durcl |

Balken bis zum Ende durchlaufen lassen

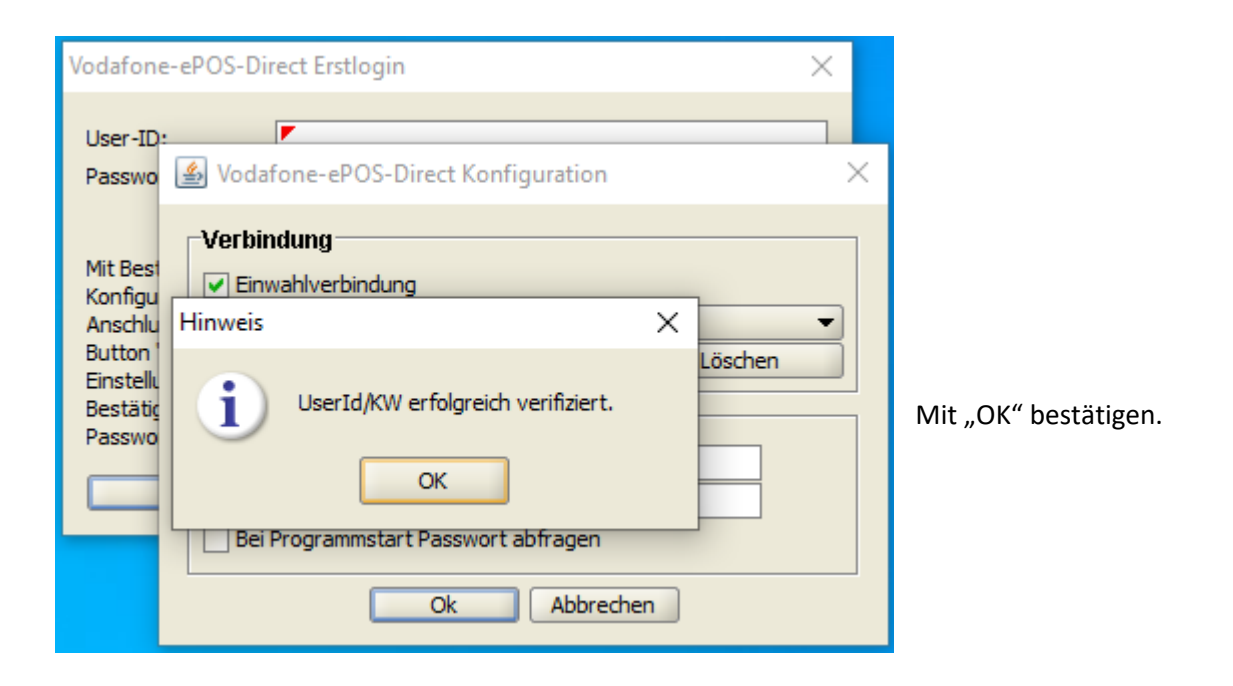

| Hinweis | ×                                                                     |                          |
|---------|-----------------------------------------------------------------------|--------------------------|
| i       | Programm wird jetzt beendet<br>und startet nach der Installation neu. |                          |
|         | ОК                                                                    | Wieder mit "OK" bestätig |

Der installierte ePOS Client startet erneut.

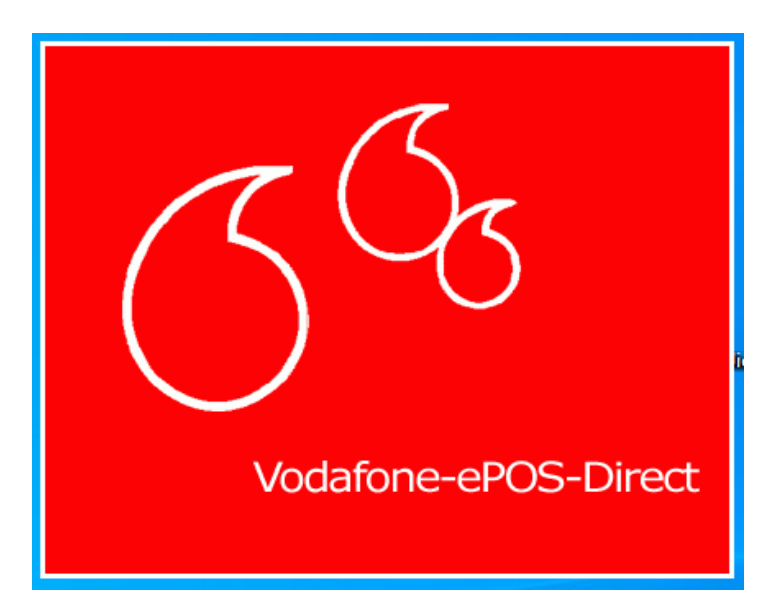

Der Starvorgang kann einige Sekunden dauern, da die neue Datenbank defragmentiert wird.

| Vodafone-ePOS-Direct Login X                                                                                            |            |                                    | Bei dem neuen ePOS wird das                                                                                    |  |
|----------------------------------------------------------------------------------------------------|------------|------------------------------------|----------------------------------------------------------------------------------------------------|--|
| User-ID: xxxxxxxxxx1<br>Passwort:                                                                                       |            |                                    | Passwort nicht mehr gespeichert<br>und muss dementsprechend bei<br>jedem Neustart wieder<br>eingegeben werden. |  |
| Der Vodafone-ePOS-Direct Client arbeitet<br>Die Referenzdaten werden nun aktualisiert.<br>Bitte haben Sie etwas Geduld. | ×          | Dieser Vorg<br>Anspruch n          | gang kann mehrere Minuten in<br>ehmen.                                                                         |  |
| Der Vodafone-ePOS-Direct Client arbeitet<br>Die Referenzdaten werden bereinigt.<br>Tabelle 2 von 9<br>0%                | ×          | Nun wird di                        | e neue Datenbank befüllt.                                                                                      |  |
| Hinweis ×<br>UserId/KW erfolgreich verifiziert.                                                                         | Dar<br>Mit | nit ist die Inst<br>: "OK" bestäti | tallation vollständig abgeschlossen.<br>gen und ePOS startet automatisch.                                      |  |

| 🚺 Vodafo | one-ePOS-Direct - Vodafone D2 GmbH - Aktivierung                                                                                                    | _     |         | ×      |
|----------|----------------------------------------------------------------------------------------------------|-------|---------|--------|
| Datei Ge | schäftsfälle Externe <u>A</u> pplikationen <u>B</u> earbeiten Online <u>K</u> undendaten <u>E</u> xtras <u>H</u> ilfe           Aktivierung           /Kundendaten \Vertragsdaten \Hardwarebestellung \Verfügbarkeit \                                                                                                    | VO-II | ): 1000 | 0001 👻 |
|          | Kategorie       Vodafone-Kundendaten       Nutzung von Bestands- und Verbindungsdaten gewünscht            o privat<br>SOHO<br>geschäftlich           Kundenkernwort:<br>Rahmenvertrags-Nr.:           Nutzung von Bestands- und Verbindungsdaten gewünscht                                                                                                    |       |         | men    |
|          | Kundenanschrift   Anrede:   Anrede:   Anrede:   Machname:   Vorname:   Vorname:   Vorname:   Straße Nr.:   Ort:   Ansprechp.:   Ansprechp.:   Mathiame:   Ort:   Postleitzahl:   Ort:   Indi:   D   Ort:   Indi:   D   Ort:   Indi:   D   Ort:   Indi:   D   Ort:   Indi:   Ort:   Indi:   Indi: <t< th=""><th></th><th></th><th></th></t<> |       |         |        |
|          | E-Mail:               Equitimation             Geburtsdatum:             Geburtsdatum:             P             Ausweis-Nr.:             P             Ausweis-Nr.:             guiltg bis:                                                                                                    |       |         |        |
| ⊚ Online | Auftragsmanager Entwurf speichern Speichern Auftrag senden Abbrechen                                                                                                    |       |         |        |

Mit: Hilfe -> Info über, kann die Versions Anwendung abgefragt werden. Die Versionsnummer **muss immer größer** als 31.\*.\*.\* sein.

| 🗘 Vodafone-ePOS-Direct - Vodafone D2 GmbH - Programmeinstellungen - 🗆 X |                                                                                                    |                                                                                                    |                       |  |  |  |  |
|-------------------------------------------------------------------------|----------------------------------------------------------------------------------------------------|----------------------------------------------------------------------------------------------------|-----------------------|--|--|--|--|
| <u>D</u> atei <u>G</u> eschäft                                          | tsfälle Externe <u>A</u> pplikationen                                                                                                    | <u>B</u> earbeiten Online <u>K</u> undendaten <u>E</u> xtras <u>H</u> ilfe                                                                     |                       |  |  |  |  |
| Pr                                                                      | ogrammeinstellungen<br>Vertriebsorganisation                                                                                                    | Anwenderhilfe F1 Weitere Unterstützung Datenverwaltung - BackupRestore                                                                         |                       |  |  |  |  |
|                                                                         | Algemein<br>VO-IDs<br>VOrtAufernamen<br>Programmkonfiguration<br>Datenverwältung<br>Datenverwältung<br>Verbindungsdaten<br>DonlineVerbindung<br>Dorucken<br>Statistik<br>Cardserver<br>Programmstart | Vodafone-ePOS-Direct<br>Offine-Auftragserfassung für<br>Vodafone GmbH<br>Version Anwendung: 31.5,0.1,01.0                                      | <br>Jetzt durchführen |  |  |  |  |
|                                                                         | rogrammstart                                                                                                    | Version Referenzdaten: 15741818<br>Version Datenbank: 22.0.0.0<br>© Copyright 2014: Vodafone GmbH<br>© Look&Feel K. Lentzsch, www.JGoodies.com | Jetzt durchführen     |  |  |  |  |
| Online                                                                  |                                                                                                    |                                                                                                    |                       |  |  |  |  |
| 0                                                                       |                                                                                                    | OK Abbrechen                                                                                                    |                       |  |  |  |  |

### Automatisch Backup der Kunden- u. Auftragsdaten erstellen

Nach erfolgreicher Installation und Konfiguration von ePOS, sollte man ein automatisches Backup der Kunden- u. Auftragsdaten einstellen.

Auf "Extras -> Programmeinstellungen" klicken.

| 🚺 Vodat                | one-ePOS-Direct - V              | odafone D2 GmbH - Aktivierung                                 |                                       |             |                                            | -    |          | ×      |
|------------------------|----------------------------------|---------------------------------------------------------------|---------------------------------------|-------------|--------------------------------------------|------|----------|--------|
| <u>D</u> atei <u>G</u> | eschäftsfälle Extern             | e <u>Applikationen B</u> earbeiten Online <u>K</u> undendaten | <u>E</u> xtras <u>H</u> ilfe          |             |                                            |      |          |        |
|                        | Aktivierung                      |                                                               | Programmeinstellungen                 | Ctrl-O      |                                            | VO-I | D: 10000 | 0001 👻 |
| 8                      | Kundendaten Ver                  | tragsdaten (Hardwarebestellung (Verfügbarkeit)                | Anwendungsprotokoll                   |             |                                            |      |          |        |
|                        | Kategorie                        | Vodafone-Kundendaten                                          | · · · · · · · · · · · · · · · · · · · | Nutzung vo  | n Bestands- und Verbindungsdaten gewünscht |      |          |        |
|                        | <ul> <li>privat</li> </ul>       | Kundenauswahl Zusatzauftrag                                   | · · · · ·                             | Telefonisch | e Beratung gewünscht                       |      |          |        |
|                        | ○ SOHO                           | Kundenkennwort: Kundennummer:                                 | Rechnung                              | anschrift \ |                                            |      |          |        |
| 82                     | <ul> <li>geschäftlich</li> </ul> |                                                               |                                       |             |                                            |      |          | men    |
| +24                    |                                  | Rahmenvertrags-Nr.:                                           | Anrede:                               | -           |                                            |      |          | Ţ      |
|                        |                                  |                                                               | Nachname                              |             |                                            |      |          |        |
| Call Ya                | Kundenanschri                    | n –                                                           | Vorname:                              |             |                                            |      |          |        |
|                        | Anrede:                          | ▼ Titel: ▼ Au                                                 | sweis Straße Nr.                      |             |                                            |      |          |        |

Danach auf "Datenverwaltung -> BackupRestore" gehen.

Häkchen bei "Kundendaten" und "Auftragsdaten" setzen.

Zusätzlich noch das Häkchen bei "Automatisches Backup aktivieren" setzen.

Im Drop-Down Menü bei "Backup erfolgt:", bitte "täglich" auswählen.

#### Dadurch wird beim Beenden von ePOS ein Backup erstellt!

| O Vodafone-ePOS-Direct - Vodafone D2 GmbH     | - Programmeinstellungen                                                  | _     |          | ×   |
|-----------------------------------------------|--------------------------------------------------------------------------|-------|----------|-----|
| Datei Geschäftsfälle Externe Applikationen Be | arbeiten Online Kundendaten Extras Hilfe                                 |       |          |     |
| Programmeinstellungen                         |                                                                          |       |          |     |
| Vertriebsorganisation                         | Datenverwaltung - BackupRestore                                          |       |          |     |
| VO-IDs<br>Verkäufernamen                      | Backup - Konfiguration                                                   |       |          |     |
| Programmkonfiguration                         | Backup erstellen für: 🔽 Kundendaten V Auftragsdaten                      |       |          |     |
| BackupRestore                                 | Backup-Verzeichnis: C: \Program Files (x86) \Vodafone \ePos-2020 \backup |       |          |     |
| Call Ya                                       | Automatisches Backup aktivieren.                                         | latzt | durchfüh | ren |
|                                               | -Dectors Konfiguration                                                   | Jeizi | uarentan |     |
| Cardserver                                    | Restore von: Kundendaten                                                 |       |          |     |

Standartpfad für das Backup: C:\Program Files (x86)\Vodafone\ePos-2020\backup.

Sicherungstechnisch ist es besser, den Standartpfad auf einem anderen Verzeichnis oder Laufwerk zu sichern, da dieser sonst bei der Deinstallation von ePOS ggf. gelöscht wird.

## Einspielung der gesicherten Backup-Dateien

| <b>O</b> Vodafone-ePOS-Direct - Vodafone D2 Gmb                                                                                                    | H - Programmeinstellungen                                                                                                    | _                    |                      | ×      |
|----------------------------------------------------------------------------------------------------|----------------------------------------------------------------------------------------------------|----------------------|----------------------|--------|
| Datei Geschäftsfälle Externe Applikationen                                                                                                    | <u>B</u> earbeiten Online <u>K</u> undendaten <u>E</u> xtras <u>H</u> ilfe                                                                                                    |                      |                      |        |
| Programmeinstellungen                                                                                                    |                                                                                                    |                      |                      |        |
| Vertriebsorganisation                                                                                                    | Datenverwaltung - BackupRestore                                                                                                    |                      |                      |        |
| Algemein  Algemein  VO-IDs   -Vo-Algemein   -Vo-Algemein   -Programmkonfiguration  Datenverwaltung  Datenbank  Datenverwaltung  Datenbank  Datenverwaltung  Datenbank  Datenverwaltung  Datenbank  Datenbank | Backup - Konfiguration         Backup erstellen für: ♥ Kundendaten         ♥ Auftragsdaten         Backup-Verzeichnis:       C:\Program Files (x86)\Vodafone\ePos-2020\backup         ♥ Automatisches Backup aktivieren.         Backup erfolgt:       täglich         ♥       Restore - Konfiguration         Restore von:       ♥ Kundendaten         ♥ Auftragsdaten          Backup-Datei:       C:\Program Files (x86)\Vodafone\ePos-2020\backup         Restore -Modus:       ● Daten hinzufügen         ● Daten überschreiben       ● Daten kinzufügen         Hier können Sie die Referenzdaten auf den Installationsstand zurücksetzen. | Jetzt du<br>Jetzt du | urchführ<br>urchführ | <br>en |
|                                                                                                    |                                                                                                    |                      |                      |        |

Mit "Restore – Konfiguration" werden Backups der Kunden- u. Auftragsdaten zurückgespielt.

Standartpfad: C:\Program Files (x86)\Vodafone\ePos-2020\backup

Im Windowsexplorer ersichtlich

| 📕   🛃 📑 =   C:\Program    | Files (x86)\Vodafone\ePos-2020\backup     |                  |           |       | – 🗆 X            |
|---------------------------|-------------------------------------------|------------------|-----------|-------|------------------|
| Datei Start Freigeber     | n Ansicht                                 |                  |           |       | ~ 😮              |
| ← → · ↑ 📙 C:\Prog         | ram Files (x86)\Vodafone\ePos-2020\backup |                  |           | ♀ 5   | "backup" durchsu |
| <b>1</b> 0 1 11 177       | ^ Name ^                                  | Änderungsdatum   | Тур       | Größe |                  |
| Chnelizugriff             | ePOS_Backup20200906_215657.epb            | 06.09.2020 21:58 | EPB-Datei | 24 KB |                  |
| 🖶 Downloads               | *                                         |                  |           |       |                  |
| 🔮 Dokumente               | *                                         |                  |           |       |                  |
| 📰 Bilder                  | *                                         |                  |           |       |                  |
| ePOS Installationen       | ~                                         |                  |           |       |                  |
| 1 Element 1 Element ausge | ewählt (23,6 KB)                          |                  |           |       |                  |

Bitte immer den vollständigen Pfad mit der Backupdatei angeben:

| -Restore - Konfig | Restore - Konfiguration                                                         |                   |  |  |  |
|-------------------|---------------------------------------------------------------------------------|-------------------|--|--|--|
| Restore von:      | Kundendaten                                                                     |                   |  |  |  |
|                   | Auftragsdaten                                                                   |                   |  |  |  |
| Backup-Datei:     | C:\Program Files (x86)\Vodafone\ePos-2020\backup\ePOS_Backup20200906_215657.epb |                   |  |  |  |
| Restore-Modus:    | <ul> <li>Daten hinzufügen</li> </ul>                                            |                   |  |  |  |
|                   | O Daten überschreiben                                                           | Jetzt durchführen |  |  |  |

Im Restore-Modus den Punkt "Daten hinzufügen" auswählen und mit "Jetzt durchführen" bestätigen.